### Schritt für Schritt Anleitung

#### Schritt 1

| ÜSTRA                          | Fahrplan Fahrkarten & Preise Service Unternehmen Karriere Aktuelles                                                                                                    | Q   ENG |
|--------------------------------|----------------------------------------------------------------------------------------------------|---------|
| Dein Weg zum<br>Deutschlandtic | Fohrkarten online kaufen<br>Deutschlandticket<br>Mein Abo<br>Preisübersicht<br>Fohrkartensortiment<br>Jobtickets<br>Kooperationsangebote<br>Weitere Angebote<br>Wo gibt es Fohrkarten?<br>Fahrt FAQ | 0       |
| Stort                          | Verkehrsmeldungen       ③ Zel     4 <sup>†</sup> ③ Abfahrt: Jetzt     Suchen                                                                                                    |         |

Besuche die Internetseite <u>www.uestra.de</u> und klicke zuerst auf "Fahrkarten & Preise", dann auf "Deutschlandticket". Oder gehe direkt auf <u>www.uestra.de/deutschlandticket</u>.

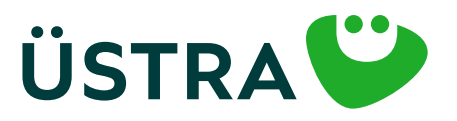

### Schritt für Schritt Anleitung

### 

Scrolle runter und klicke auf "Deutschlandticket jetzt bestellen".

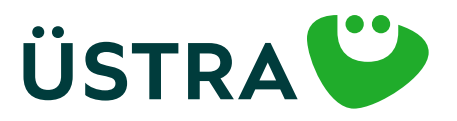

### Schritt für Schritt Anleitung

#### Schritt 3

| Public                                                                                                    | Hersinfiche Angeleen                                                                  | BarlowSinderg     | Bentallibericht |
|----------------------------------------------------------------------------------------------------|---------------------------------------------------------------------------------------|-------------------|-----------------|
|                                                                                                    |                                                                                       | Produktouswohl    |                 |
|                                                                                                    |                                                                                       |                   |                 |
| D-Toket (Abe)                                                                                                    |                                                                                       |                   |                 |
|                                                                                                    |                                                                                       | Nutzermedium      |                 |
| <br>wither Ductions and Duction and the Name of States and the Owen App<br>O Hand States in the Duck App (Office) and Andread (2) Distance                                                                                                    | 1955 and Android salar da Ospharts arbited<br>Orb Digitaria (Mini yar Pari sugaandat) |                   |                 |
| Instandere Ospisiste                                                                                                    |                                                                                       |                   |                 |
| were do been and traders that gifter been to an                                                                                                    |                                                                                       |                   |                 |
| However, Softwarenander der leisten 1. Jahre eine Displante auf                                                                                                    | Senten Norman oungegeben wonden aan, schlat Sv. für die nichtlie K. 1530.             |                   |                 |
|                                                                                                    |                                                                                       | Colligiaitsbeginn |                 |
| Ware self das Deutschlandtoket atarter?                                                                                                    |                                                                                       |                   |                 |
| September 2011                                                                                                    |                                                                                       |                   | *               |
| Becode den Alto out de Chakarte saltesters fan our 1 eines M                                                                                                    | undta, damit de Bactachiandhideat nachtaettig zum nächsten Munat erhältat.            |                   |                 |
|                                                                                                    |                                                                                       | Hinwels           |                 |
| Ob.<br>- dectables deat in tab. and Representative accelerable<br>- and to de ad-de introducts experiment forward on the<br>- other experimentation of a second second base and<br>- our positive acceleration of a second second base and<br>- our positive acceleration of a second second base acceleration<br>- our positive acceleration of a second second base acceleration<br>- our positive acceleration of a second second base acceleration<br>- our positive acceleration of a second second base acceleration<br>- our positive acceleration of a second second base acceleration<br>- our positive acceleration of a second second | hadar), migariliyaa<br>Aribariyaba<br>Arib galandigi wataa                            |                   |                 |
| and the second second second second                                                                                                    |                                                                                       |                   |                 |
| D-Ticket (Honrover social)                                                                                                    |                                                                                       |                   |                 |
| D-Tukat (Honnover (hvenomt)                                                                                                    |                                                                                       |                   |                 |
| D-Ticket CVH Semester Tüpgrode                                                                                                    |                                                                                       |                   |                 |
| Monetskorte                                                                                                    |                                                                                       |                   |                 |
| Monatskorte Regionaltanf                                                                                                    |                                                                                       |                   |                 |
|                                                                                                    |                                                                                       |                   |                 |
| stud politic house                                                                                                    |                                                                                       |                   |                 |
| Deutschlondticket                                                                                                    |                                                                                       |                   |                 |
| als Chaharte                                                                                                    |                                                                                       |                   |                 |
| € 49.00                                                                                                    |                                                                                       |                   |                 |
| Completiologics (2014) (perclicity) ministricke Softweise                                                                                                    |                                                                                       |                   |                 |

Wähle das gewünschte Produkt aus.

Bei den rabattierten Deutschlandtickets müssen die jeweiligen Berechtigungen als Foto oder Scan hochgeladen werden (maximale Größe des Fotos: 2MB). Beachte: Die ÜSTRA Chipkarte ist nur für das "D-Ticket (Abo)", D-Ticket (Hannover sozial)" und "D-Ticket (Hannover Ehrenamt)" verfügbar.

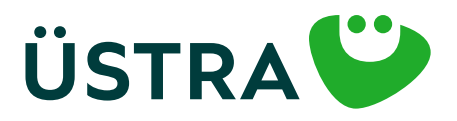

### Schritt für Schritt Anleitung

| Produkt                          | Perstellche Angeben                                               | Bankverbindung                                               | Bestellübersicht |
|----------------------------------|-------------------------------------------------------------------|--------------------------------------------------------------|------------------|
|                                  | Persönlic                                                         | he Angaben                                                   |                  |
| Accede '                         |                                                                   |                                                              |                  |
|                                  |                                                                   |                                                              |                  |
| Vorsome 1                        |                                                                   | Nachname '                                                   |                  |
|                                  |                                                                   |                                                              |                  |
| Strole '                         |                                                                   | Hausnummar "                                                 |                  |
| 8.7                              | Ger 1                                                             |                                                              |                  |
| 111                              |                                                                   |                                                              |                  |
| Falls du ein                     |                                                                   |                                                              |                  |
| ehendes Abonne-                  | w Munit                                                           | w Jahr                                                       |                  |
| besitzt, kannst du               |                                                                   | Telefon(tradit)                                              |                  |
| n diesem Schritt                 |                                                                   |                                                              |                  |
| igen. Trage hierzu               |                                                                   | Emal wiederhalen "                                           |                  |
| ne Abonnement-                   |                                                                   |                                                              |                  |
| Nummer ein. 💦 de Febresendes     | pung in der ÜSTRA App angezeigt wird, beachte bitte im Kundenkont | to der ÜSTRA App die identische E-Mail Adresse zu verwenden. |                  |
|                                  |                                                                   |                                                              |                  |
|                                  | Bisheriges                                                        | Abonnement                                                   |                  |
| 🗆 ich möchte mein bestehendes Ab | onnement köndigen                                                 |                                                              |                  |
|                                  |                                                                   |                                                              |                  |
|                                  | NUT                                                               | zer in                                                       |                  |
| W Enhylants in für mich          |                                                                   |                                                              |                  |

Verwende bitte die gleiche E-Mail-Adresse bei der Bestellung und der Registrierung in der App, damit wir dein Ticket zuordnen können.

Solltest du nur der "Zahler" des Abos sein, trage dann hier bitte deine Daten ein. Anschließend klicke auf "Fahrkarte ist für eine andere Person". Auf der nachfolgenden Seite werden die persönlichen Daten des Nutzers eingetragen.

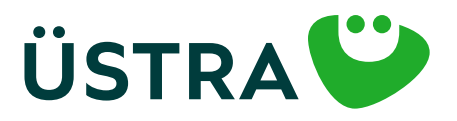

### Schritt für Schritt Anleitung

|                                                                                |   |       | Nutzer*In           |   |                   |  |
|--------------------------------------------------------------------------------|---|-------|---------------------|---|-------------------|--|
| C Fahrkorte ist för mich<br># Eahrkorte ist för eine andere Person<br>Anrede " |   |       |                     |   |                   |  |
|                                                                                |   |       |                     |   |                   |  |
| Vornome 1                                                                      |   |       | Nochsome 1          |   |                   |  |
|                                                                                |   |       | Houseummer *        |   | Advessesate       |  |
| Bitte achte darauf,                                                            |   |       | 2.8.%               |   | 2.8. Im Hinterhol |  |
| dass nach deinen<br>Angaben keine Leer-                                        |   | Ort ' |                     |   |                   |  |
| hen stehen. Dies kann<br>einer Fehlermeldung                                   |   |       |                     |   |                   |  |
| führen.                                                                        | * | Monot |                     | * | Julie             |  |
|                                                                                |   |       | Telefon (Hobil)     |   |                   |  |
| Enal ·                                                                         |   |       | Empil wiederholen - |   |                   |  |
|                                                                                |   |       |                     |   |                   |  |

Bitte verwende hier die gleiche E-Mail-Adresse wie die des Nutzers in der App.

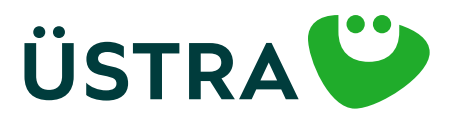

### Schritt für Schritt Anleitung

#### Schritt 6

| Produkt                                                           | Persönliche Angoben                                                                                                    | Bankvarbindung                                                                                                    | Bestellübersicht                         |
|-------------------------------------------------------------------|----------------------------------------------------------------------------------------------------|----------------------------------------------------------------------------------------------------|------------------------------------------|
|                                                                   |                                                                                                    | Bankverbindung                                                                                                    |                                          |
| Kantoinhaba                                                       | de la                                                                                                    |                                                                                                    |                                          |
| IBAN '                                                            |                                                                                                    |                                                                                                    |                                          |
|                                                                   |                                                                                                    |                                                                                                    |                                          |
| BC .                                                              |                                                                                                    |                                                                                                    |                                          |
|                                                                   | mpropr                                                                                                    | e für die SEDA-Benjalauterheift                                                                                                    |                                          |
| Ländererkennung<br>bitte immer in<br>Großbuchstaben<br>schreiben. | Mondotas für wiederkehrende Zahlungen *<br>woche Verleihrsbetriebe Aktiengesellschaft<br>6, 30159 Henneuer<br>offikationnummer DETAZZZ00000269170<br>erst WIRD SCRARAT MITGETEILT<br>wirthmondut<br>mödhige ich die ÜSTIRA Honneversche Verlahrsbetriebe Aktiengesellschoff<br>holfverfahren einzudehen. Ich holfe els Vertrogsportner 'n für die Einhalsu<br>wir Scheftfanm *<br>na Iniemit auf die Ertallung eines schriftlichen SEPA-Mandotes. | t (handelnd als CVIII Abonnementzentrale), des jeweilige tarifikhe Fahrgeid un<br>ing aller Verpfikhtungen aus dem Abonnementvertrag. | d die sonstigen Betröge von meinem Konto |
| ainval poet<br>Ex worde n                                         | hha huduir:<br>ach lain Produit ousgew@hit                                                                                                    |                                                                                                    |                                          |
| Hisselia D                                                        | is Beachlung ist ousschließlich per SEPA-Lastachriftverfahren möglich.                                                                                                    |                                                                                                    |                                          |
| Zurid                                                             |                                                                                                    |                                                                                                    | weiter                                   |

Vervollständige den Antrag mit deinen Zahlungsdaten.

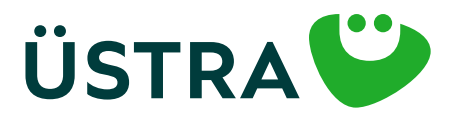

### Schritt für Schritt Anleitung

#### Schritt 7

| Produkt                                                                                                    | Persönliche Angoben                                                                                                    | Bankverbindung                                                                                                    | Bestelltbersicht                                                                                                    |
|----------------------------------------------------------------------------------------------------|----------------------------------------------------------------------------------------------------|----------------------------------------------------------------------------------------------------|----------------------------------------------------------------------------------------------------|
|                                                                                                    | Bestellüb                                                                                                    | persicht                                                                                                    |                                                                                                    |
| Gewähltes Produkt                                                                                                    |                                                                                                    |                                                                                                    | Index                                                                                                    |
| Des Abonnement verlöngert sich von Manat z                                                                                                    | uwunat, wenn keine Kündigung gemöll der folgenden <u>Bedrosungen</u> erfolgt.                                                                                                    |                                                                                                    |                                                                                                    |
| Persönliche Daten                                                                                                    |                                                                                                    |                                                                                                    | Index                                                                                                    |
| Bankverbindung                                                                                                    |                                                                                                    |                                                                                                    | Inden                                                                                                    |
| 🔿 ich skauptiere die Allgemeinen Geod                                                                                                    | häftsbedingungen und die Datenschutzarklärung von Mein Abo.*                                                                                                    |                                                                                                    |                                                                                                    |
| Zuden hafte ich als Vertragsportne<br>Alannementbedingungen habe ich i                                                                                                    | rin für die Einheitung aller Verpflichtungen aus dem Abannementse<br>aur Kenntnis genommen und erkenne diese in der jeweils gültigen Fa                                                                                                    | rtrop. Die Befürderungsbediopungen und Jarifbestimmungen des.<br>saung an                                                                                                    | Ditt anwie die                                                                                                    |
|                                                                                                    | Kund*innen                                                                                                    | betreuung                                                                                                    |                                                                                                    |
| Ich willige ein, dass die von mir anges<br>verwendet werden darf, um über akt                                                                                                    | pelsene E-Moli Adresse von der ÜSTRA Honnoversche Verkehrsbetris<br>zweile Produkte und Leistungen der <u>ÜSTRA</u> zu informieren. Diese Mo <sup>1</sup>                                                                                                    | ebe Aktiengesellschoft (ÖSTRA) ouch noch meiner erfolgten Abone<br>Rechman umfassen Informationen, Gewinnssiele, Umfassen und A                                                                                                    | ement-Kündigung gespeichert und                                                                                                    |
| Die ÜSTRA wird meine E-Mail-Adres                                                                                                    |                                                                                                    | and the state of the state of t | euigkeiten der ÜSTRA.                                                                                                    |
|                                                                                                    | ve für Eigenwerbung bzw. für die oben genannten Werbemaßnahme                                                                                                    | n selbst verwenden und sie darüber hinaus an die CVH GebH und r                                                                                                    | euigkeiten der ÜSTRA.<br>egisbus CmbH weitergeben.                                                                                                 |
| Maine freieilige Einwilligung konn k<br>Werbezwecke ventrbeitet. Durch der<br>Abonnements ist hiervon nicht berü                                                                                        | or für Eigenverbung kow. För die oben genannten Werbemolinahme<br>h jederseit mit Wirkung für die Zukunft par E-Moli on <u>gederscfaspik</u><br>Virklarruf der Einwilligung wird die Rechtmößigkeit der bis dahin erf<br>let.                                                                                                | n selbst verwenden und sie darüber hinaus an die OVH Gebit und i<br>da widerrufen. Ab Zugang der Widerrufsenklärung wenden meine o<br>algten Verorbeitung nicht berührt. Die Verorbeitung meiner Dater                                                                                                    | euigkeiten der ÜSTBA.<br>egiobus Cehbit weitengeben.<br>19. Daten nicht mahr für o.g.<br>2014 Vertragsabwicklung des                               |
| Maine fraiteillige Einwilligung konn is<br>Werbazewecke venorbeitert. Durch de<br>Abonnements ist hierven nicht berö<br>Weitere Informationen zur Verabeit<br>Datenschutzleformationen ÜSTRA            | er für Eigenverbung kom. För die oben genannten Werbemoßnahme<br>is jederseit mit Wirkung für die Zukunft par E-Mell en guldersdagsh<br>Niderruf der Einwilligung wird die Rechtmößigkeit der bis dahin erf<br>hrt.<br>ung von personenbezogenen Daten und zu den Betroffenenvechten<br>1206.//www.uestra.delöstenschutzi    | n selbst verwenden und sie darüber hinaus an die CVH GabH und i<br>"die widerrufen. Ab Zugang der Widerrufsanklärung werden meine<br>falgten Verarbeitung nicht berührt. Die Verarbeitung meiner Daten<br>-findest du unter                                                                                                    | euigkeiten der OSTBA.<br>egiobus Cehbt weitengeben.<br>19. Daten nicht mahr für o.g.<br>zur Wertragsobwicklung des                                 |
| Maine frahellige Einwilligung konn is<br>Werbazeweiche venothelitet. Durch de<br>Abonnements ist hierven nicht berö<br>Weitene informationen zur Venothel<br>Detenschutzinformationen ÜSTRA §<br>Zuröck | er für Eigenverbung ihrer. För die oben genannten Werbemoßnahme<br>di jederseit mit Wirkung für die Zukunft par E-Moli on güdarzdingsh<br>i Widerruf der Einwilligung wird die Rechtmößigkeit der bis dahin er<br>hrt.<br>tung von personenbezogenen Doten und zu den Betroffenenvechten<br>HDD. Ihwenwoestradeliktenschutzi | n selbst verwenden und sie darüber hinaus an die CVH GobH und<br>die widerrufen. Ab Zugang der WiderrufserkBrung werden meine<br>falgten Verarbeitung nicht berührt. Die Verarbeitung meiner Daten<br>rfindest du unter                                                                                                    | eugkeiten der OSTRA.<br>egiobus Cmbit weitergeben.<br>19. Daten nicht mehr für o.g.<br>2014 Wertrogoobwicklung des<br>Zohlungspflichtig bestellers |

Du erhältst hier die Übersicht deiner Bestellung und kannst die Bestellung abschließen. Nachdem du den Antrag gestellt hast, erhältst du eine E-Mail. Bitte öffne und bestätige den enthaltenen Link. Anschließend erhältst du eine ausdruckbare Bestellübersicht ebenfalls per E-Mail. Der Link muss innerhalb von 24 Stunden bestätigt werden. Falls du keine E-Mail erhältst, schau bitte auch in deinem Spam-Ordner nach.

Hast Du eine ÜSTRA Chipkarte bestellt, erhältst du diese rechtzeitig vor dem ersten Gültigkeitstag per Post.

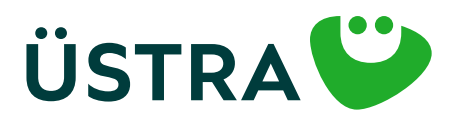

### Schritt für Schritt Anleitung

#### Schritt 8

**Nutzt du das Handyticket, befolge bitte die folgenden Schritte:** Lade die ÜSTRA App aus dem APP Store.

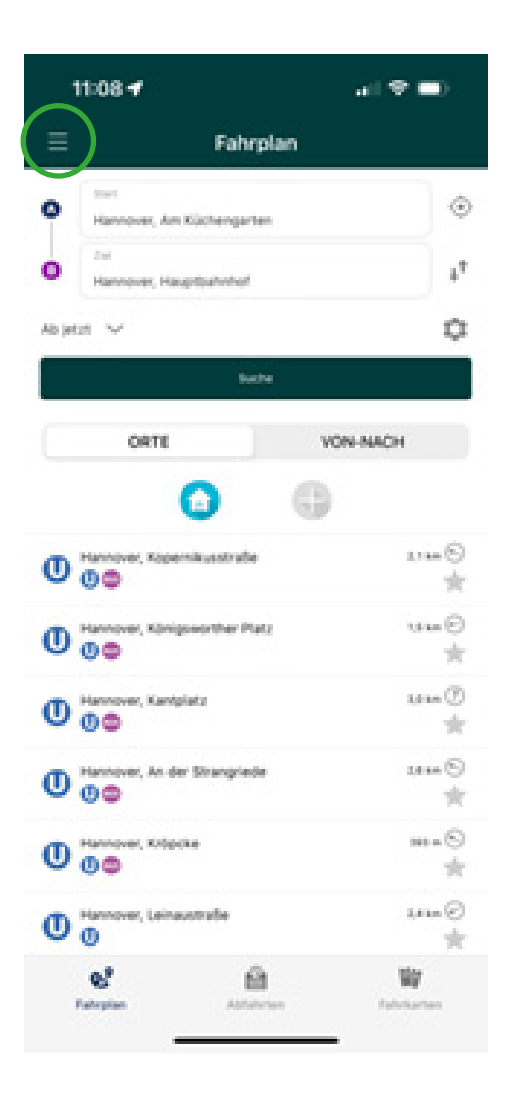

Öffne die "ÜSTRA App" auf deinem Smartphone.

Klicke auf die drei Striche und wähle anschließend die Rubrik "Fahrkarten" aus.

Solltest du bereits in der ÜSTRA App registriert sein – mache bitte mit Schritt 14 weiter.

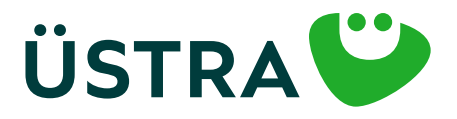

### Schritt für Schritt Anleitung

#### Schritt 9

| 11:  | 08 <b>-1</b>                      | 0            |
|------|-----------------------------------|--------------|
| Ξ    | Fahrkarten                        | 8            |
|      | Keine aktuelle Fahrkans vorhanden | *****        |
| Alle | Fahrkarten Metwerter Meter        | ATEN         |
| 88   | Deutschlandticket Zusatzprodukte  | >            |
|      | Kurzstreckenkarte                 | >            |
| 83   | Einzelkarten                      | >            |
| 83   | Tageskarten                       | >            |
| 88   | Mehrfahrtenkarten                 | >            |
| 82   | Monatskarten                      | >            |
| -    | Schülerinnen/Schüler & Azubis     | >            |
| •    | Anna and anna                     |              |
| fut  | opier Aplantico Palekar           | <b>19</b> 11 |

Wähle oben rechts das Profil-Icon aus. (Männchen-Symbol)

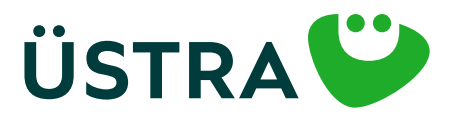

### Schritt für Schritt Anleitung

#### Schritt 10

 $Q_{i}^{0}$ 

| 11     | :09 -7                                               | al 🕈 🛋            |
|--------|------------------------------------------------------|-------------------|
| < Fah  | rkarten infos                                        |                   |
|        | E-Mail<br>richt angemeidet                           | +1                |
| Berei  | htigungen<br>Starthaltestellen-Ortung                |                   |
| Die Su | rthatesselle wird automatisch geortet<br>mation      | t and ausgefüllt. |
| 0      | FAQ                                                  | >                 |
| Recht  | liches                                               |                   |
| §      | AGB                                                  | >                 |
| §      | Datenschutz                                          | >                 |
|        | Malad/VH IQS 6.7.8<br>All Westers 2021 D1<br>9136340 |                   |
|        |                                                      |                   |
|        |                                                      |                   |

6

Klicke auf "E-Mail (nicht angemeldet).

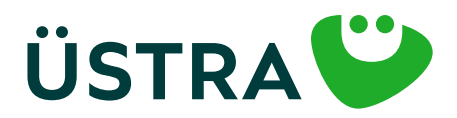

### Schritt für Schritt Anleitung

#### Schritt 11

| 11:22 💅  |                  | - all 🕈 🛋 |
|----------|------------------|-----------|
| infos    | Login            |           |
| E-Mail   |                  |           |
| Passwort |                  | 0         |
| 20       | dSWORT VERGESSEN | 17        |
|          | LOGIN            |           |
|          |                  |           |

Not the Notice State

**KOSTENLOS REGISTRIEREN** 

Wähle hier "KOSTENLOS REGISTRIEREN".

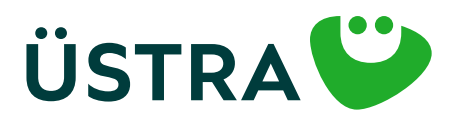

### Schritt für Schritt Anleitung

#### Schritt 12

| Login Registrieren                                                                      | at Instance UK 1942 2016<br>Clogin Registrieren | Al features UK 4942 90% Cogin Registrieren  |
|-----------------------------------------------------------------------------------------|-------------------------------------------------|---------------------------------------------|
| Adressbuch<br>Tippen Sie hier, um Ihre perstnikten<br>Doten aus dem Adressbuch zu übern | Scale                                           | Sonetges                                    |
| Registrierung                                                                           | Havi Nr.                                        | Activit                                     |
| Herr Frau Divers                                                                        | Haus-Net-Zuniate                                | Passwort @                                  |
| Titel                                                                                   | PL2                                             | Passwort (wiederh.)                         |
| Vorname                                                                                 | Stadt                                           | th acceptiere die Algumeiten                |
| Nachname                                                                                | Destschland<br>Land                             | ich akzeptiere die<br>Dotenschutzenklärung. |

Gib hier deine persönlichen Daten ein. WICHTIG: Verwende bitte die gleiche E-Mail-Adresse wie bei der Bestellung und der Registrierung in der App, damit wir dein Ticket zuordnen können.

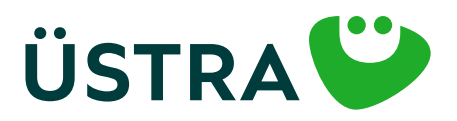

#### Schritt für Schritt Anleitung

#### Schritt 13

| Om nie kegistie                                                                                                    | erung accuscrimere  | in, noigen sie   |
|----------------------------------------------------------------------------------------------------|---------------------|------------------|
| pine folgendem L                                                                                                    | LINK;               |                  |
| Citios. Astron. (NY)                                                                                                    | de moet profisere   | increase unure   |
| UNDUNY DRI                                                                                                    |                     |                  |
| CERTIFICATION OF A DESCRIPTION OF A DESCRIPTION OF A DESC | co.gvt.gerndex.g    | novcustometro    |
| Etwin                                                                                                    | 2016 11/2/2/2011/2/ | IT WE TO LOOK SE |
| Mit freundlichen                                                                                                    | Grüßen              |                  |
| Ihre ÜSTRA Hann                                                                                                    | noversche Verkehm   | sbetriebe        |
| Aktiengesellscha                                                                                                    | aft                 |                  |
|                                                                                                    |                     |                  |
|                                                                                                    |                     |                  |
| <b>USTRA Hannover</b>                                                                                                    | rsche Verkehrsbeb   | riebe            |
| Aktiengesellscha                                                                                                    | aft .               |                  |
| Am Hohen Ufer 6                                                                                                    | 5                   |                  |
| 30159 Hannover                                                                                                    |                     |                  |
| Telefon 0511 - 36                                                                                                    | 680                 |                  |
| E-Mail mobilitaet                                                                                                    | tashoo@vestra.de    |                  |
| ← ~ Antworte                                                                                                    | on                  |                  |
|                                                                                                    |                     |                  |

Nach Abschluss der Registrierung erhältst du an die von dir angegebene E-Mail-Adresse einen Bestätigungslink, den du bitte innerhalb von 24 Stunden anklickst.

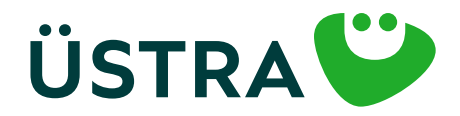

#### Schritt für Schritt Anleitung

#### Schritt 14

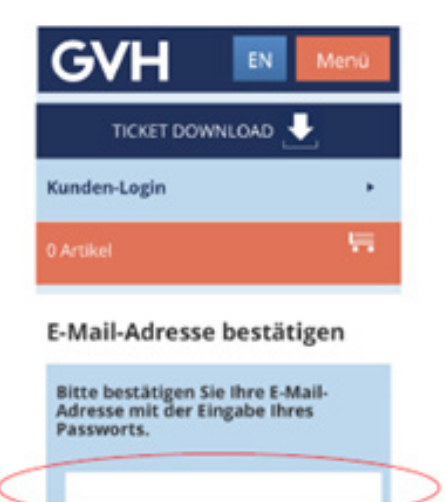

Hast du den Bestätigungslink angeklickt, wirst du auf die Seite des ÜSTRA/GVH Mobilitätsshops geführt, wo du deine E-Mail-Adresse durch Eingabe des soeben vergebenen Passwortes bestätigst. Dann verlässt/schließt du die Seite des GVH-Mobilitätsshops. Es erfolgt hier KEINE AUTOMATISCHE Weiterleitung o. ä.

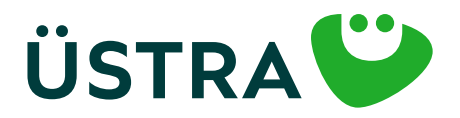

### Schritt für Schritt Anleitung

#### Schritt 15

| 11:  | 35 <b>-1</b> .⊪ 奈                                                                                                    |        |
|------|----------------------------------------------------------------------------------------------------|--------|
| ≡    | Fahrkarten                                                                                                    | පි     |
|      |                                                                                                    |        |
|      | Keine aktuelle Fahrkarte vorhanden                                                                                                    | >      |
| Alle | Fahrkarten Abgelaufene fahr                                                                                                    | KARTEN |
| Ø    | Deutschlandticket Zusatzprodukte                                                                                                    | >      |
| Ø    | Kurzstreckenkarte                                                                                                    | >      |
| Ø    | Einzelkarten                                                                                                    | >      |
| Q    | Tageskarten                                                                                                    | >      |
| Ø    | Mehrfahrtenkarten                                                                                                    | >      |
| Ø    | Monatskarten                                                                                                    | >      |
| Ø    | Schülerinnen/Schüler & Azubis                                                                                                    | >      |
| •    | Gutechain ainlösan                                                                                                    |        |
| Fah  | 2 Definition of the second second sec | karten |

Wird dein Abonnement-Antrag bestätigt (du erhältst dazu eine separate E-Mail) und bist du in der App registriert, dann erscheint dein Deutschlandticket hier spätestens 48 Stunden vor dem ersten Gültigkeitstag.

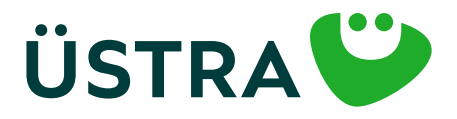

### Schritt für Schritt Anleitung

#### Schritt 16

| 10:51                            | 10:51 🕇                         |                         | 📲 5G 🔲      |     |
|----------------------------------|---------------------------------|-------------------------|-------------|-----|
| ≡                                |                                 | Fahrkarten              |             | පී  |
|                                  |                                 |                         |             |     |
| Deutschlandticket<br>Gute Fahrt! |                                 | 2                       |             |     |
|                                  | 01.06.24                        | 4, 00:00 - 01.07.24, 03 | 9:00        |     |
| Alle                             | Fahrkarte                       |                         | ENE FAHRKAR | TEN |
| Ø                                | Deutschlandticket Zusatzprodukt |                         |             | >   |
| Ø                                | Kurzstreckenkarte               |                         |             | >   |
| Ø                                | Einzelkarten                    |                         |             | >   |
| Ø                                | Tageskarten                     |                         |             | >   |
| Ø                                | Mehrfahrtenkarten               |                         |             | >   |
| Ø                                | Monatskarten                    |                         |             | >   |
| Schülerinnen/Schüler & Azubis    |                                 | zubis                   | >           |     |
|                                  | .0                              | A                       | Ma-         |     |
| 9                                | rolan                           | Abfahrten               | Fabrkarten  |     |

Klicke hier auf das Deutschlandticket.

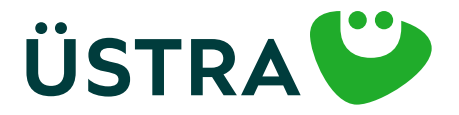

### Schritt für Schritt Anleitung

#### Schritt 17

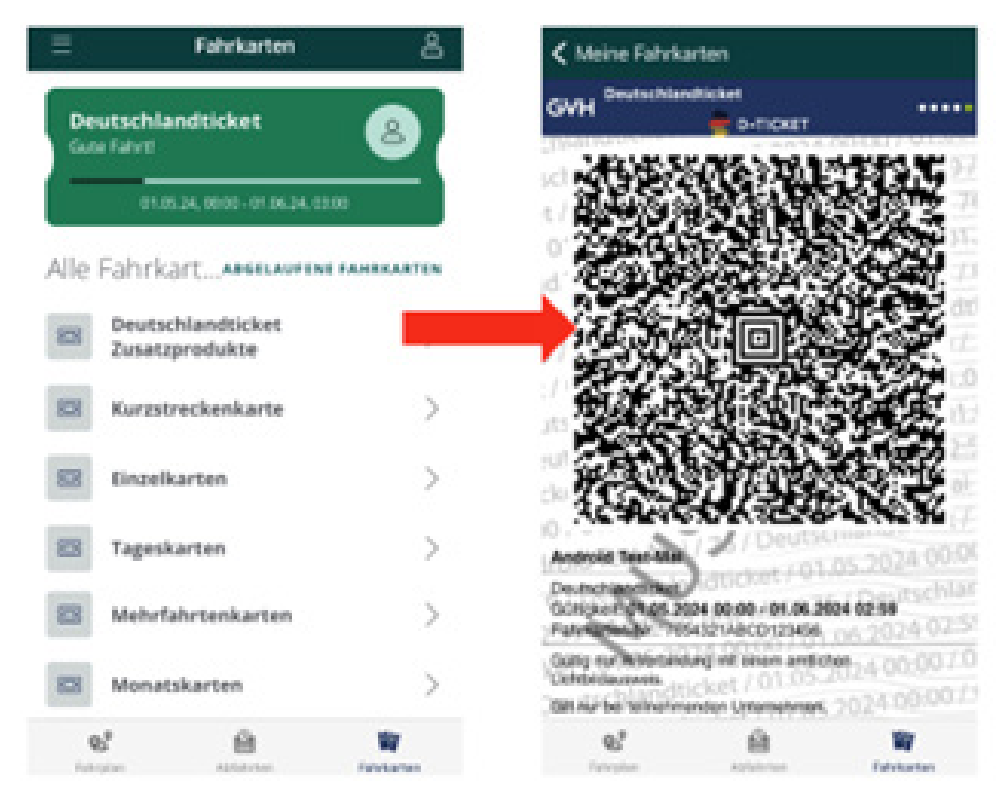

Hier ist dein Deutschlandticket. Bei einer Kontrolle musst du nur den QR-Code vorzeigen. Bitte beachte, dass ein Screenshot des Deutschlandtickets nicht anerkannt wird.

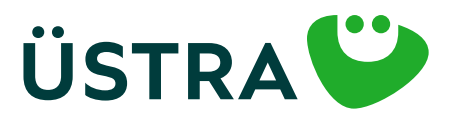